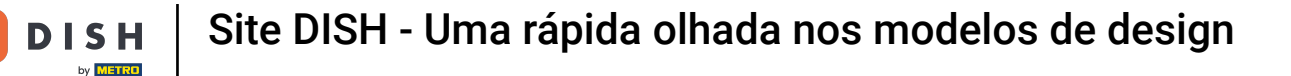

O primeiro passo é fazer login na sua conta do site DISH. Você será redirecionado automaticamente para o seu DASHBOARD.

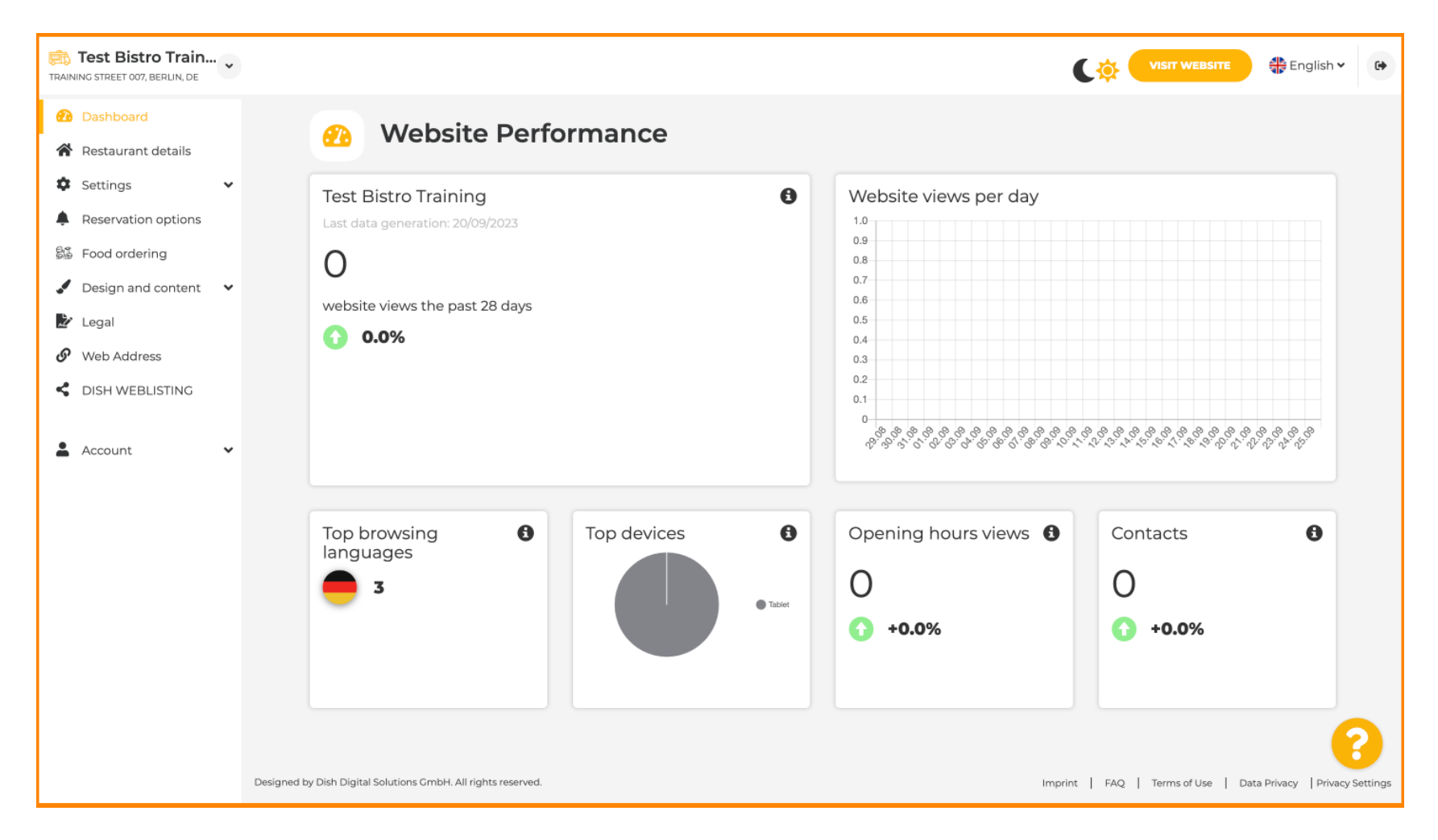

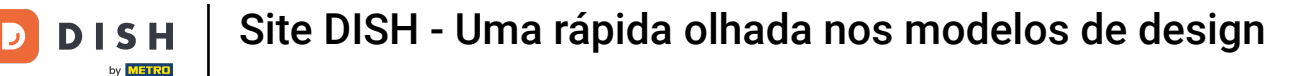

## Agora clique em Design e conteúdo no menu.

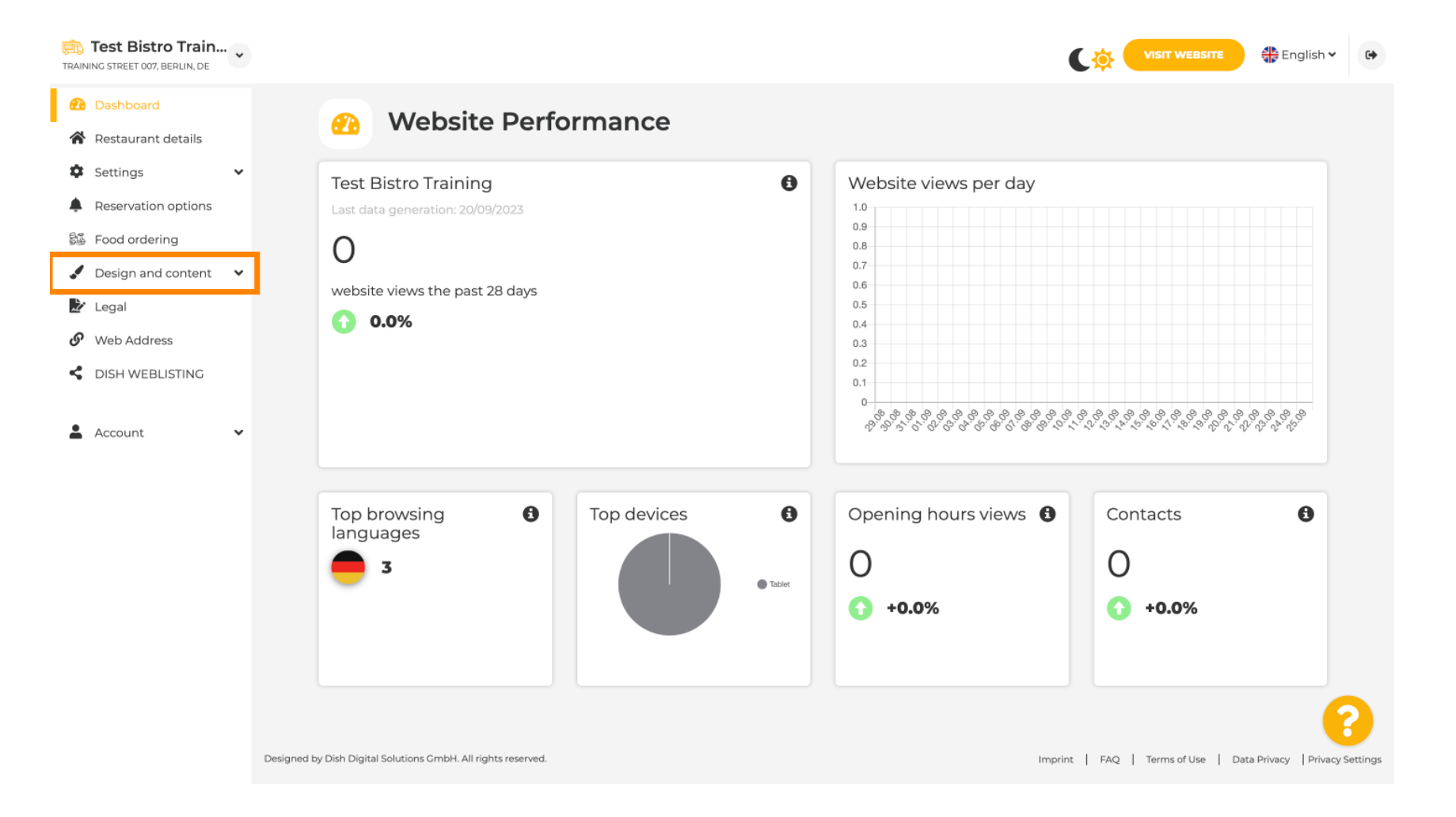

**DISH** Site DISH - Uma rápida olhada nos modelos de design

by METRO

Escolha o modelo de design para fazer alterações no seu modelo, fontes e outros aspectos de design do seu site.

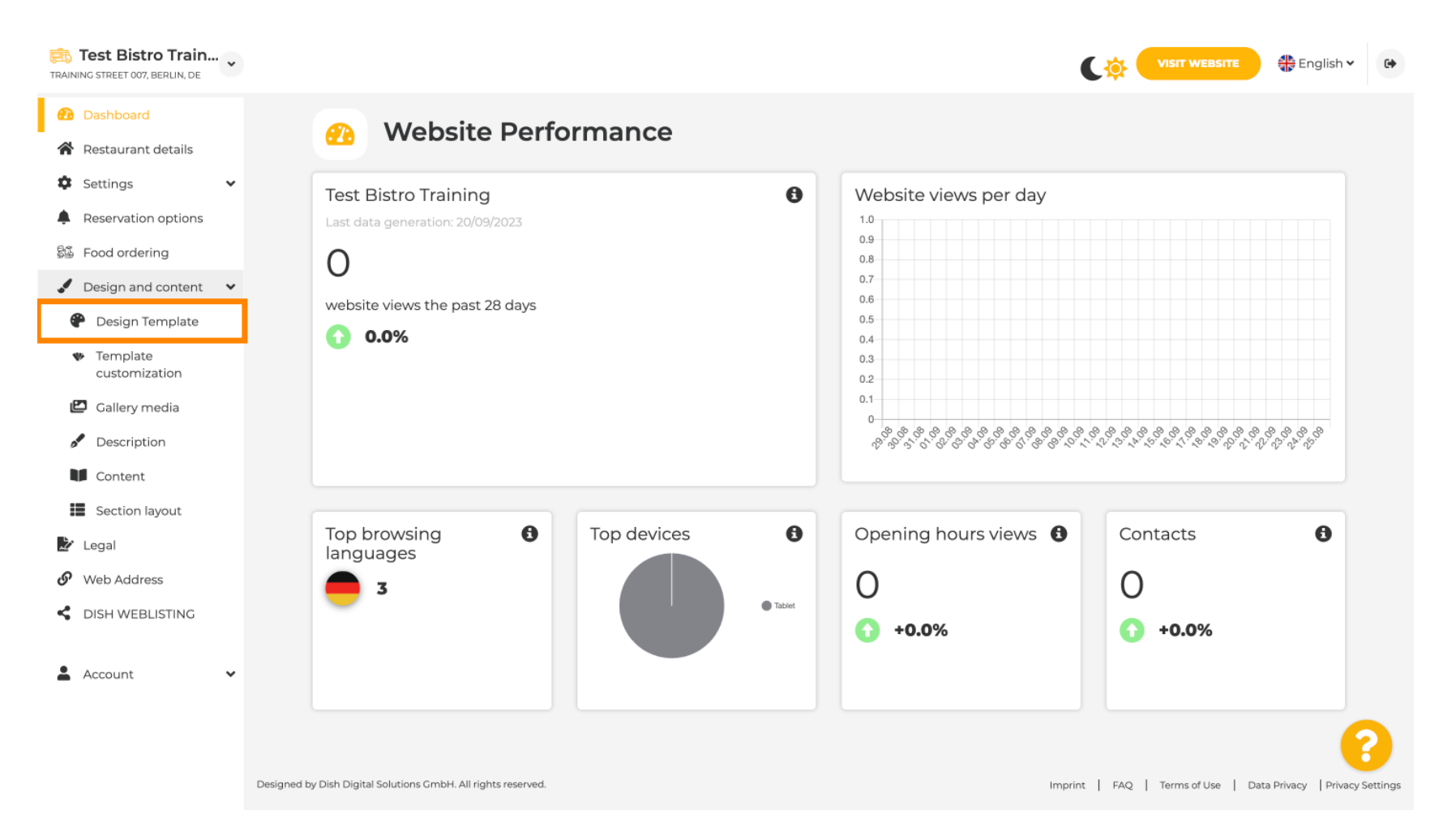

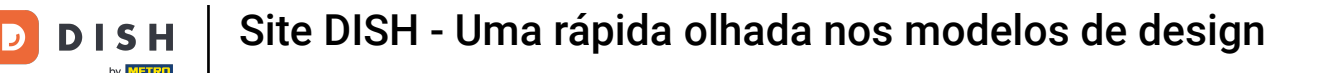

€

Você verá uma visão geral de todos os modelos de design que o site DISH fornece a você. Role para baixo para ver todos os modelos. Nota: O modelo de design atual é destacado em amarelo.

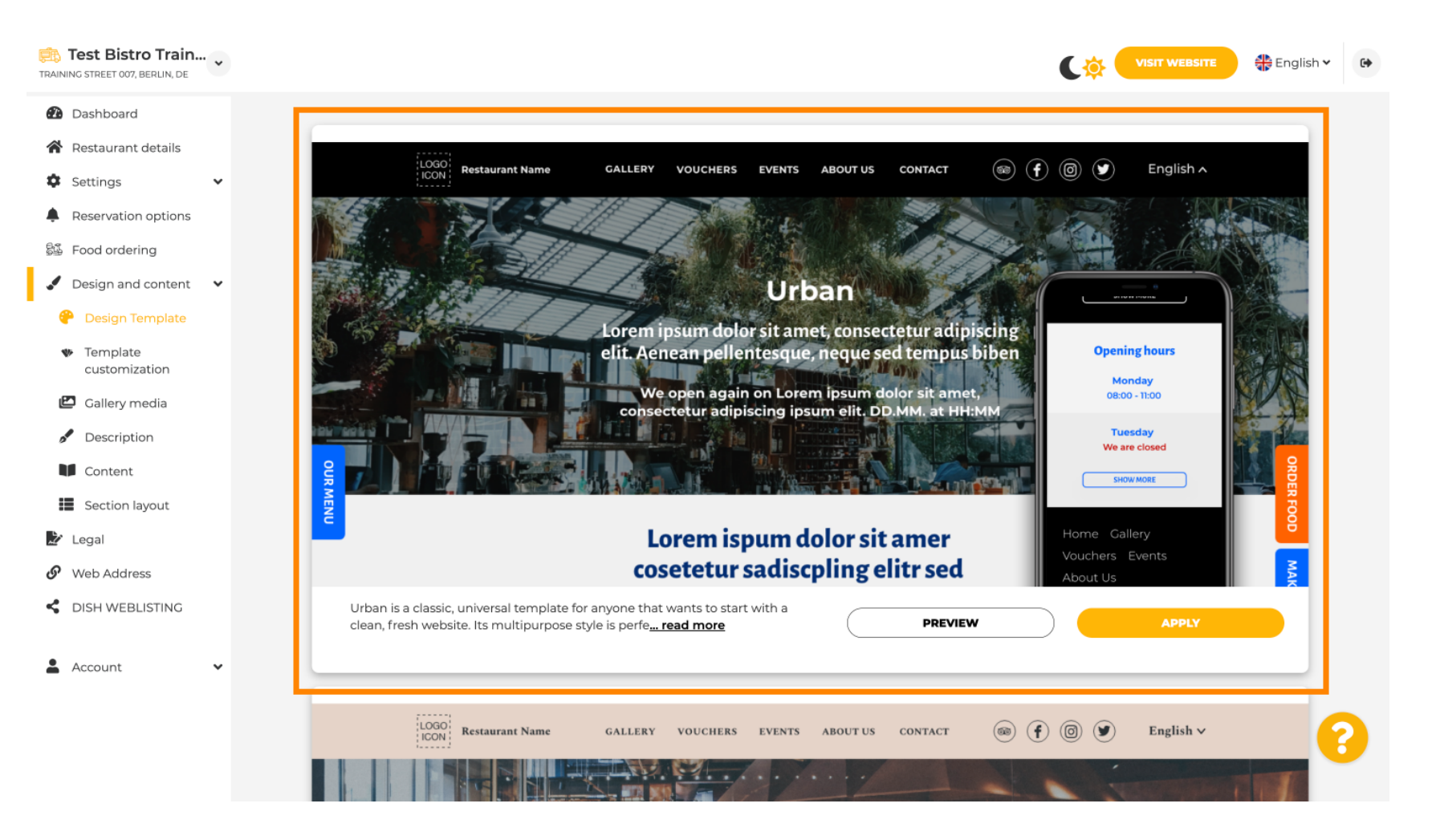

i

## Os modelos podem ser ainda mais personalizados alterando fontes, imagens, cores e logotipo. Nota: Isso indica "Este modelo está atualmente aplicado ao seu site."

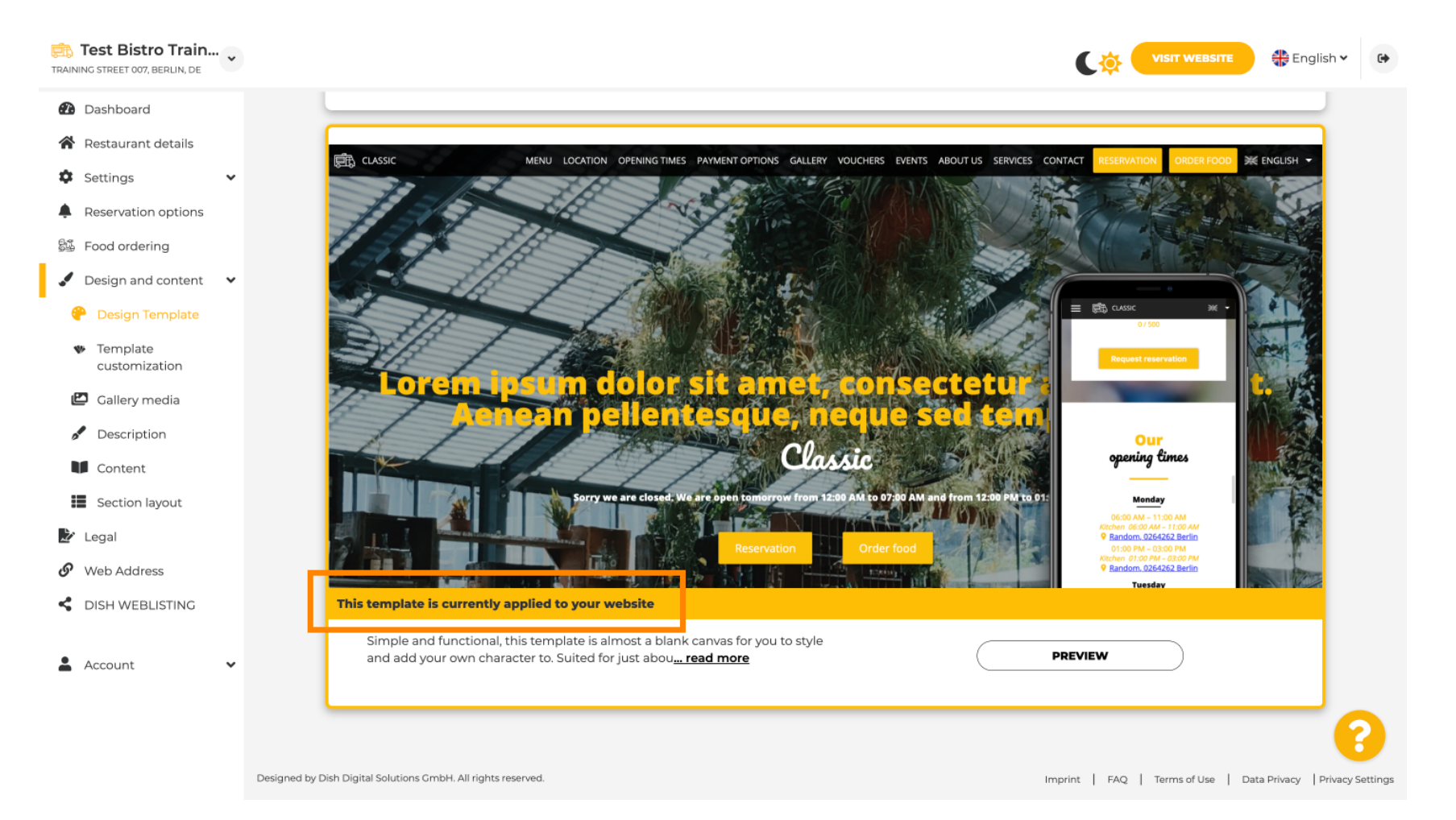

## Clique em VISUALIZAR para obter uma visão geral do modelo.

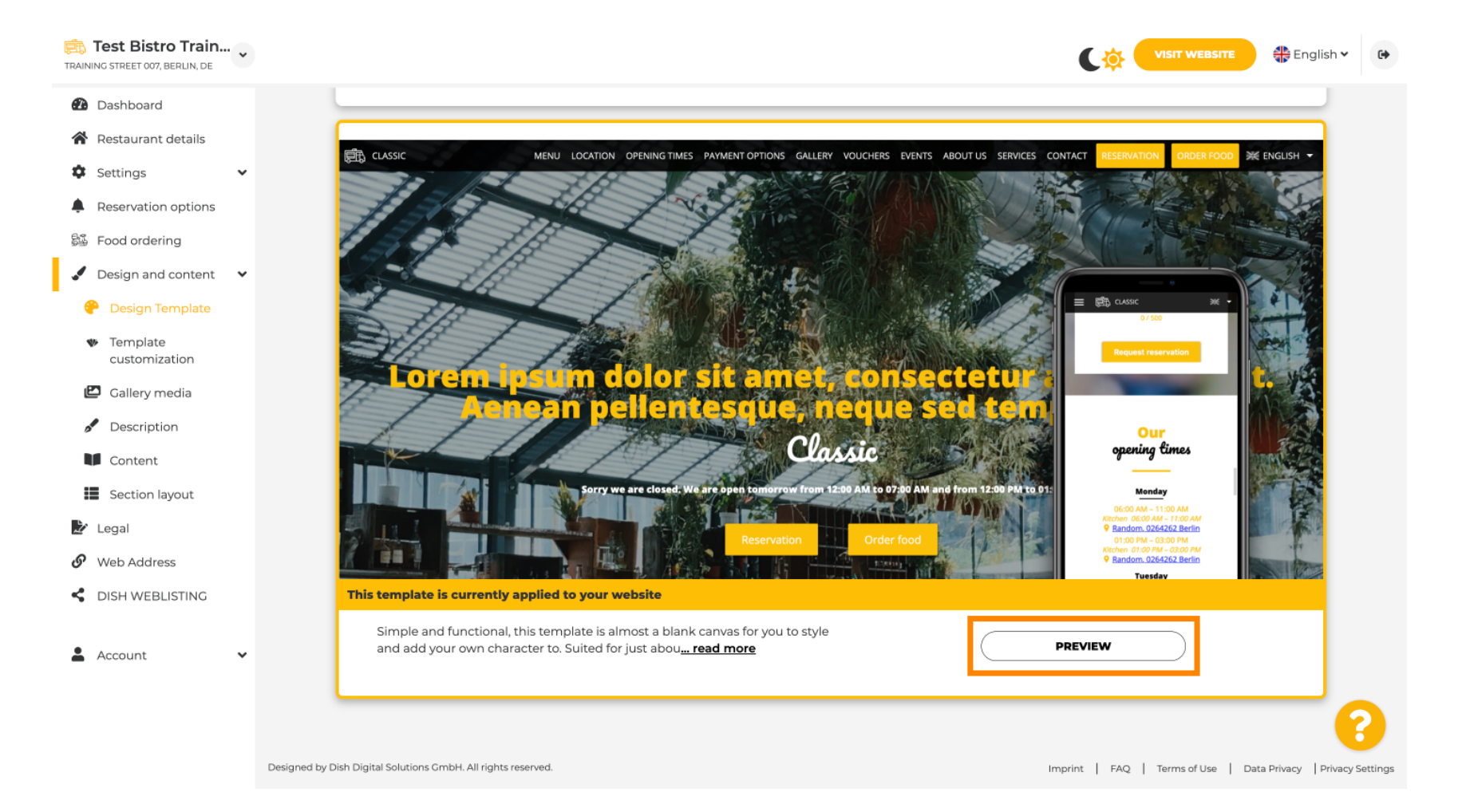

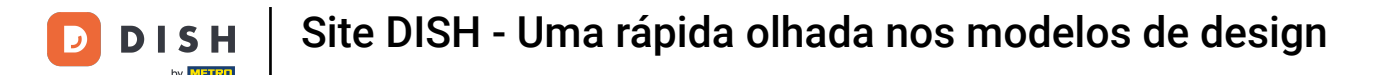

• Você pode então olhar para as diferentes visualizações aqui. Clique para isso nos ícones desejados .

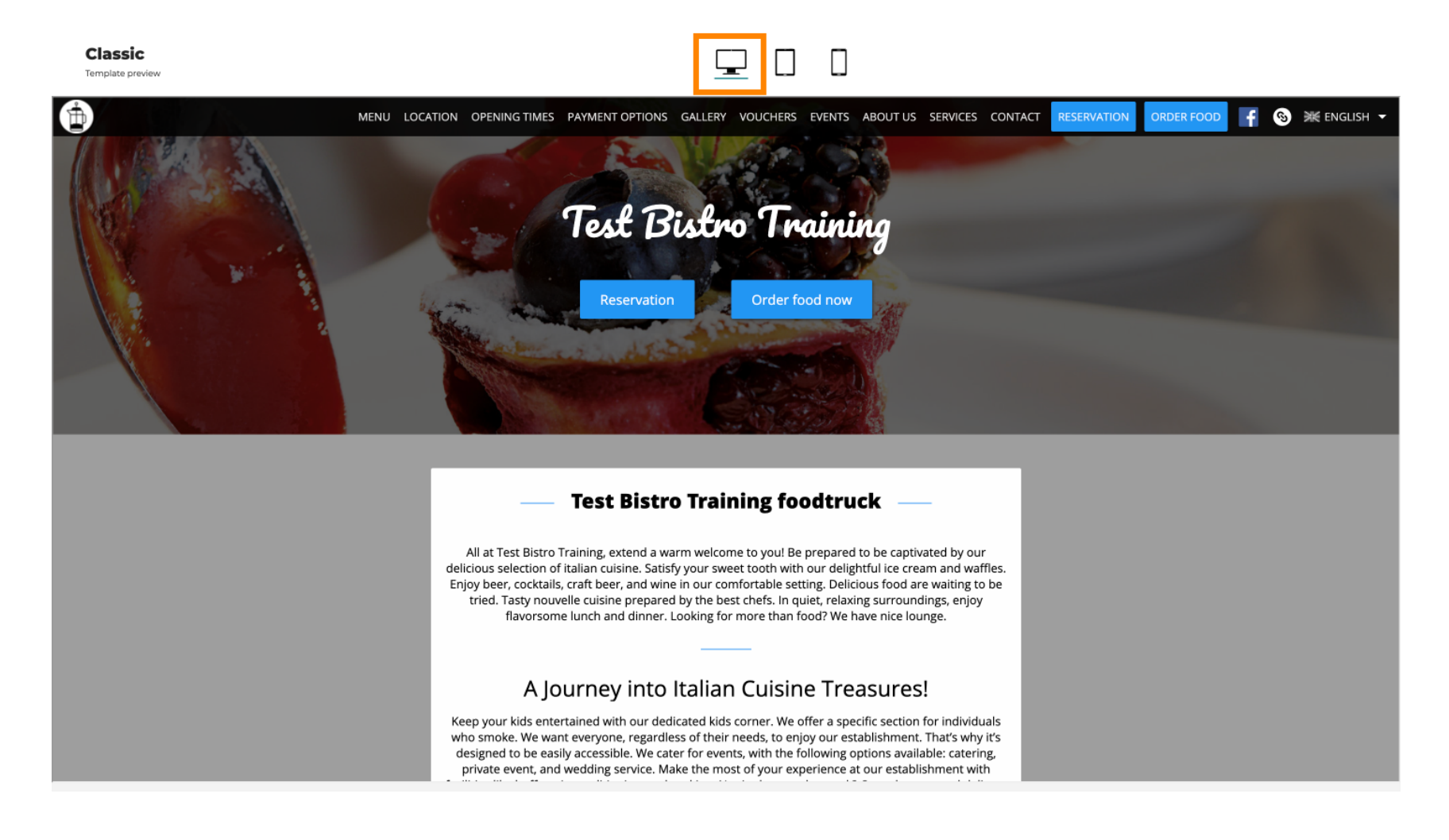

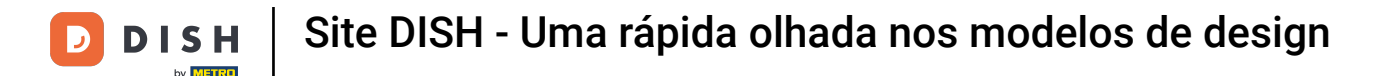

Clique no ícone do tablet . É assim que a visualização do tablet se parece.

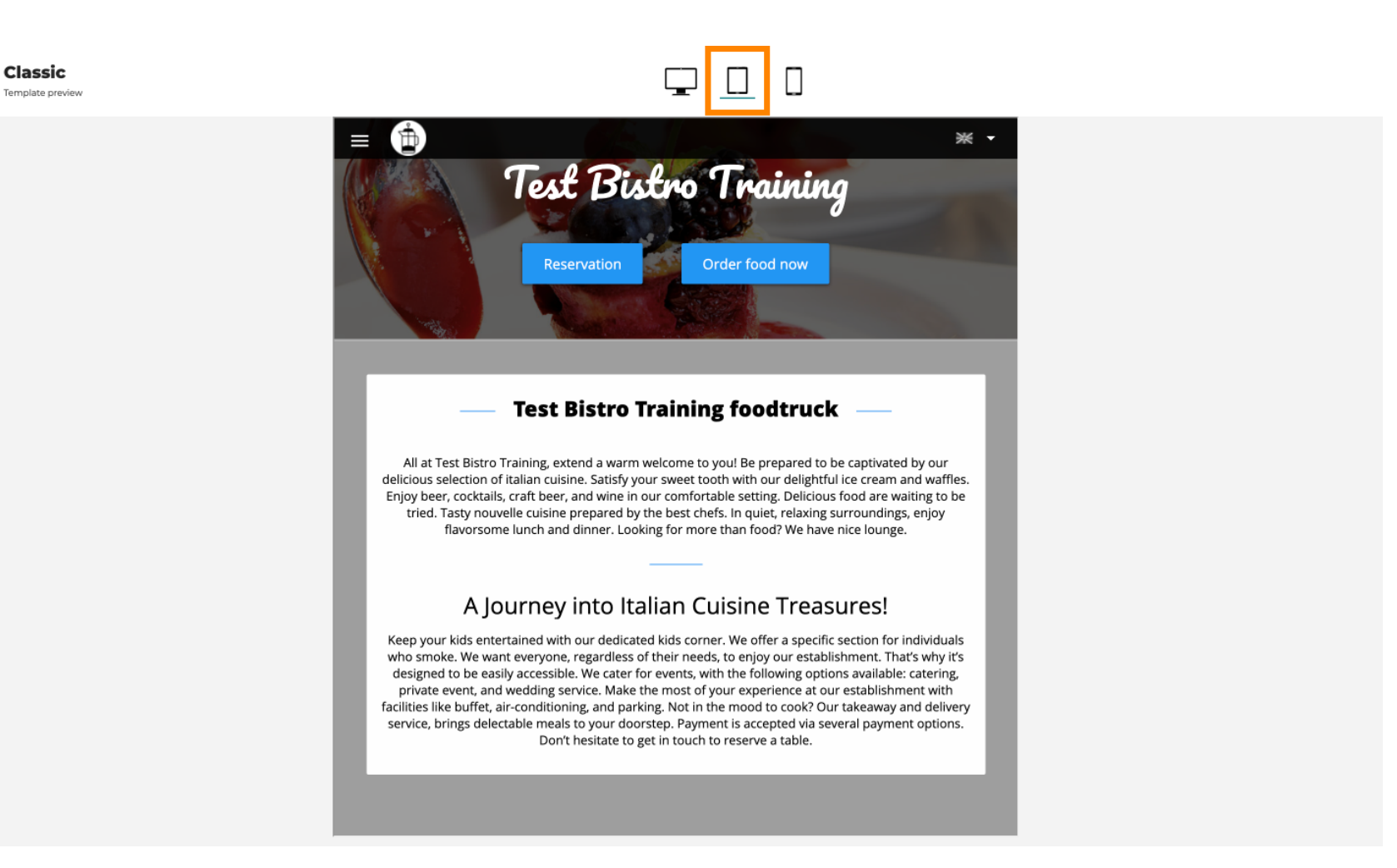

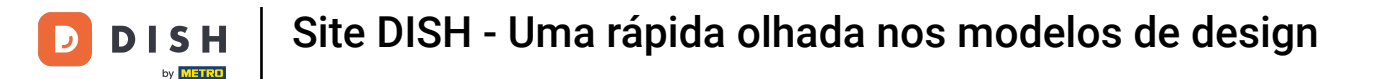

Clique no ícone do smartphone . É assim que a visualização do smartphone se parece.

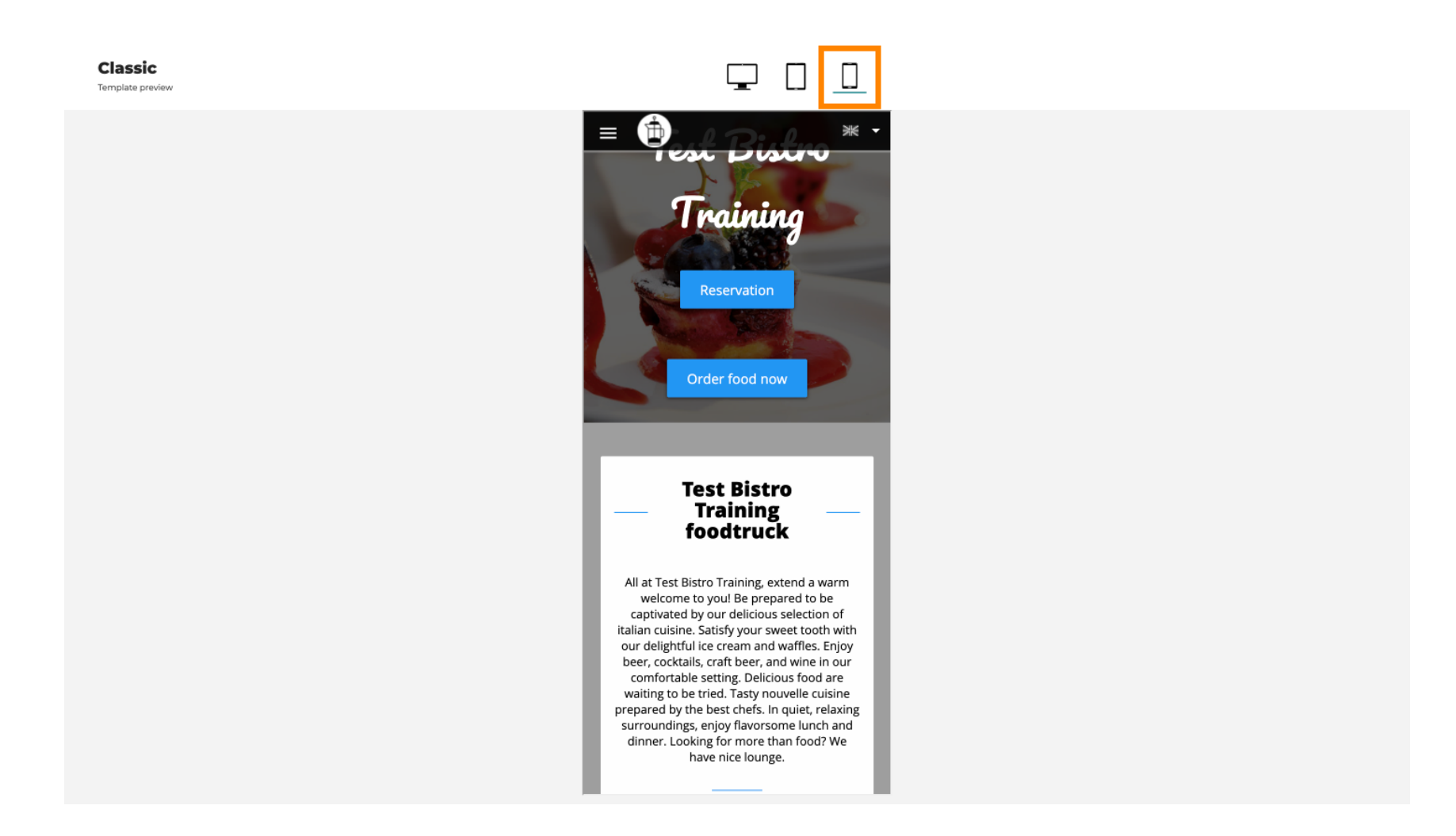

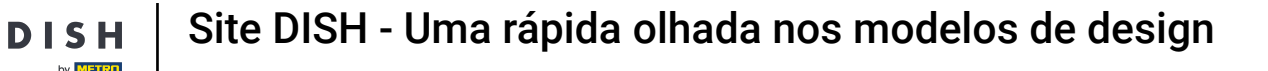

Você pode substituir o modelo atual por um novo design clicando em APLICAR. Para obter uma prévia, clique em PRÉVIA.

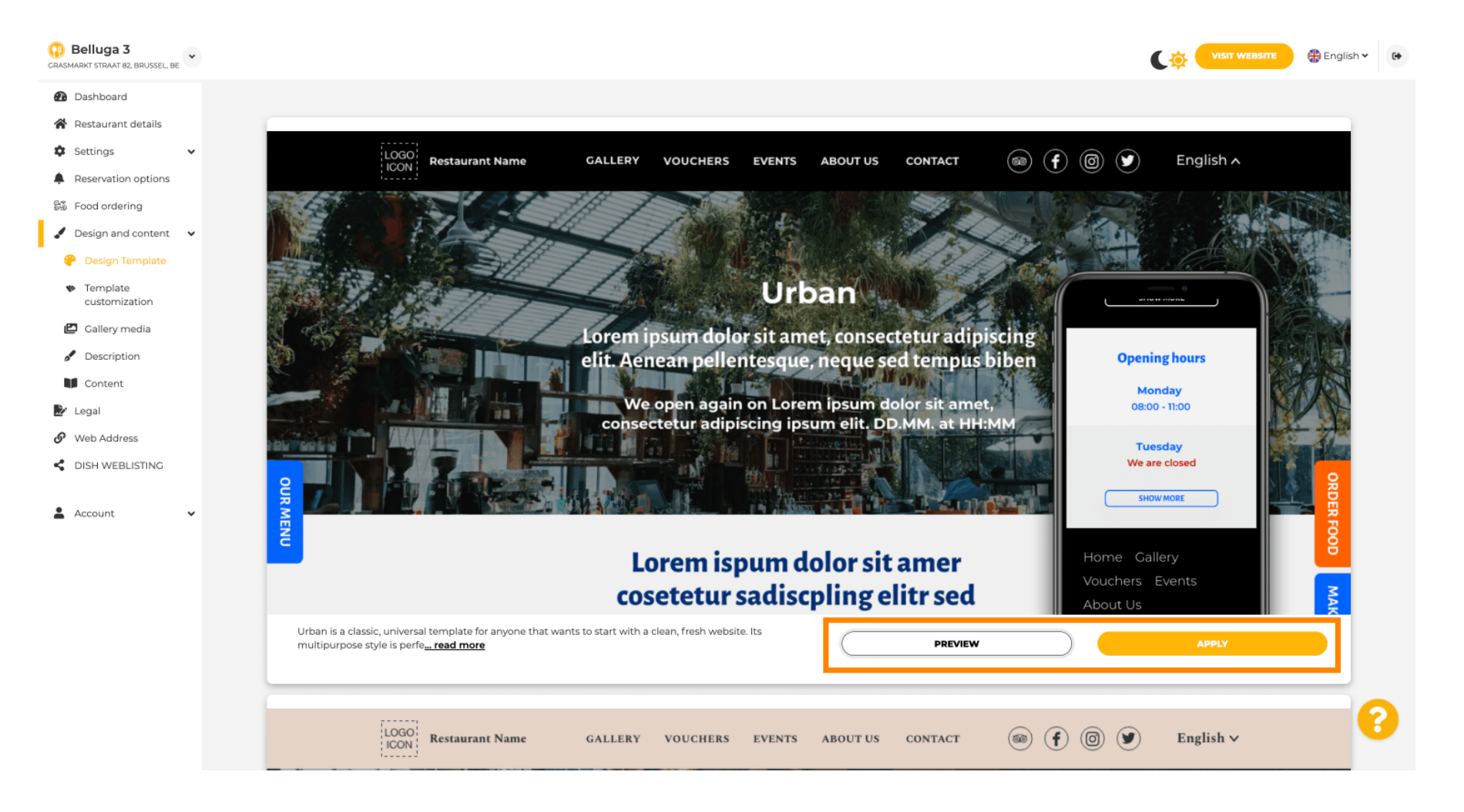

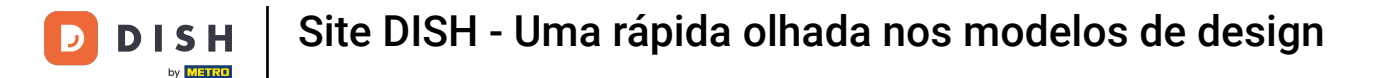

## • Você está satisfeito com a prévia? Então clique em APLICAR no canto direito.

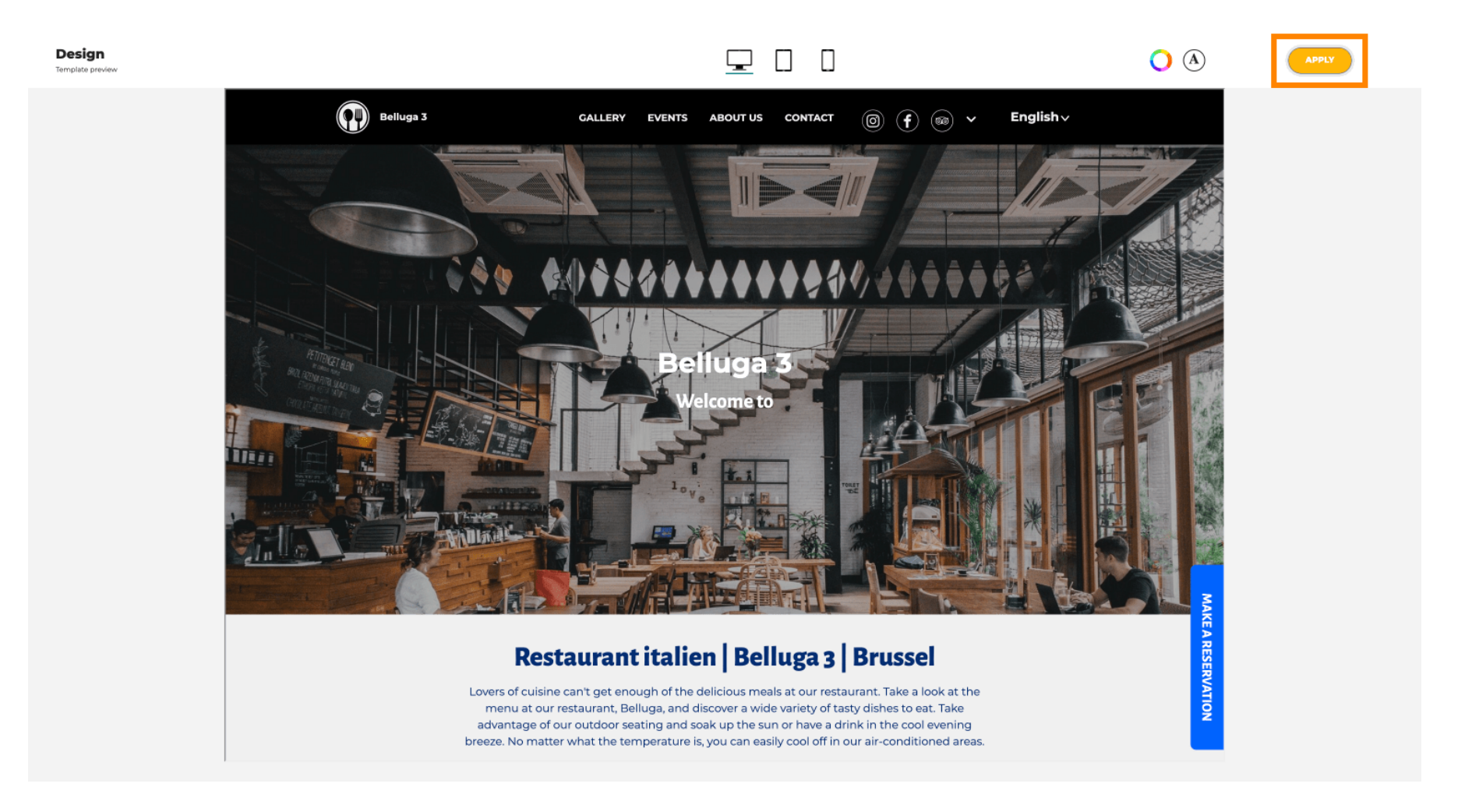

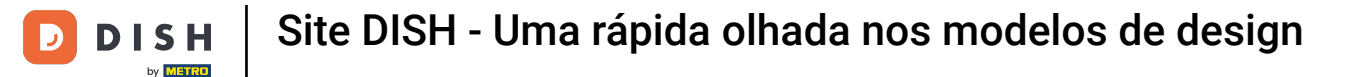

Uma notificação verde é exibida. O template do seu site foi atualizado com sucesso.

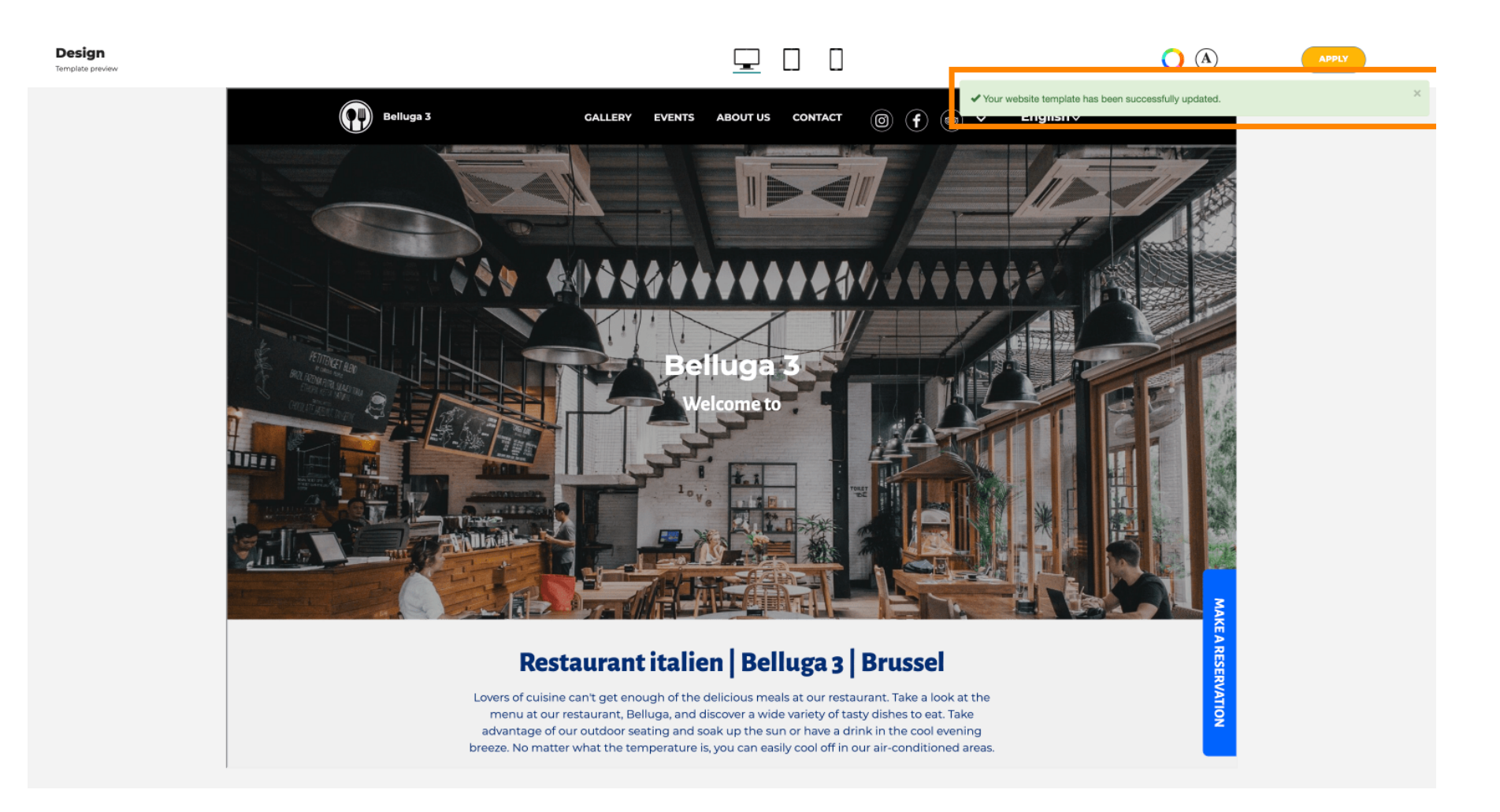

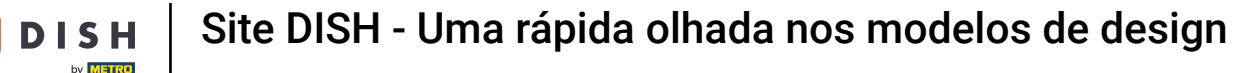

i

Agora você sabe como alterar os modelos de design e tem uma breve visão geral deles. É isso! Você terminou.

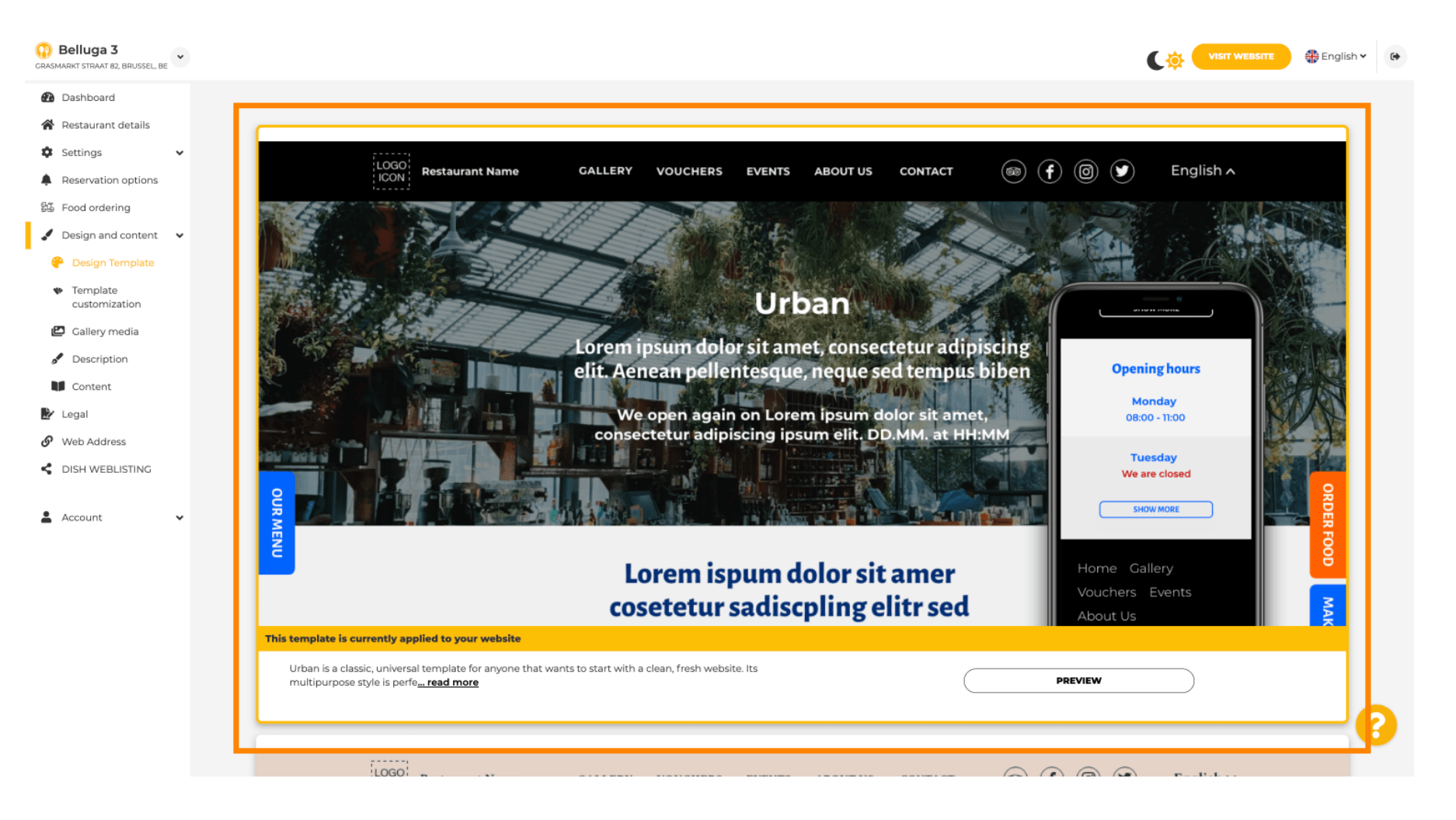

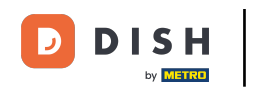

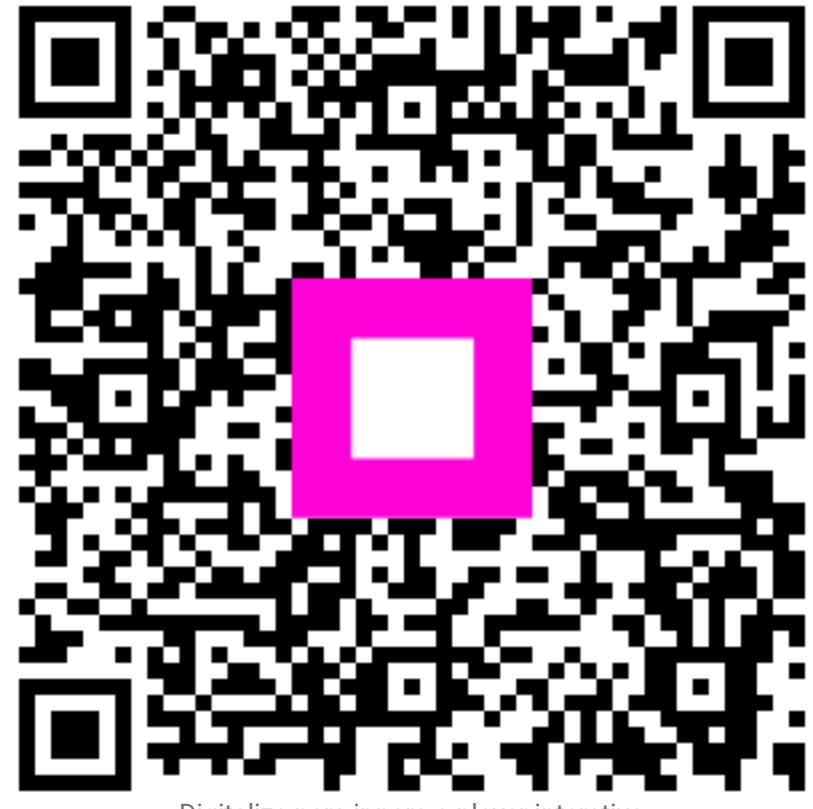

Digitalize para ir para o player interativo